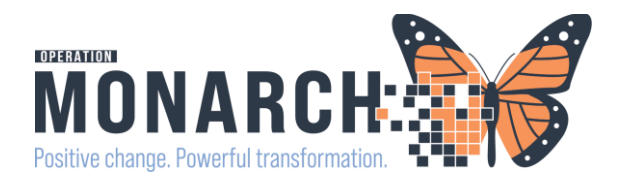

### Referral Order HIS Tip Sheet

## Referral Order

The Referral order is to be used for referring to any of the Ambulatory Clinic Locations within Niagara Health and also to External Providers and External Practices

### Part One: ED Physicians:

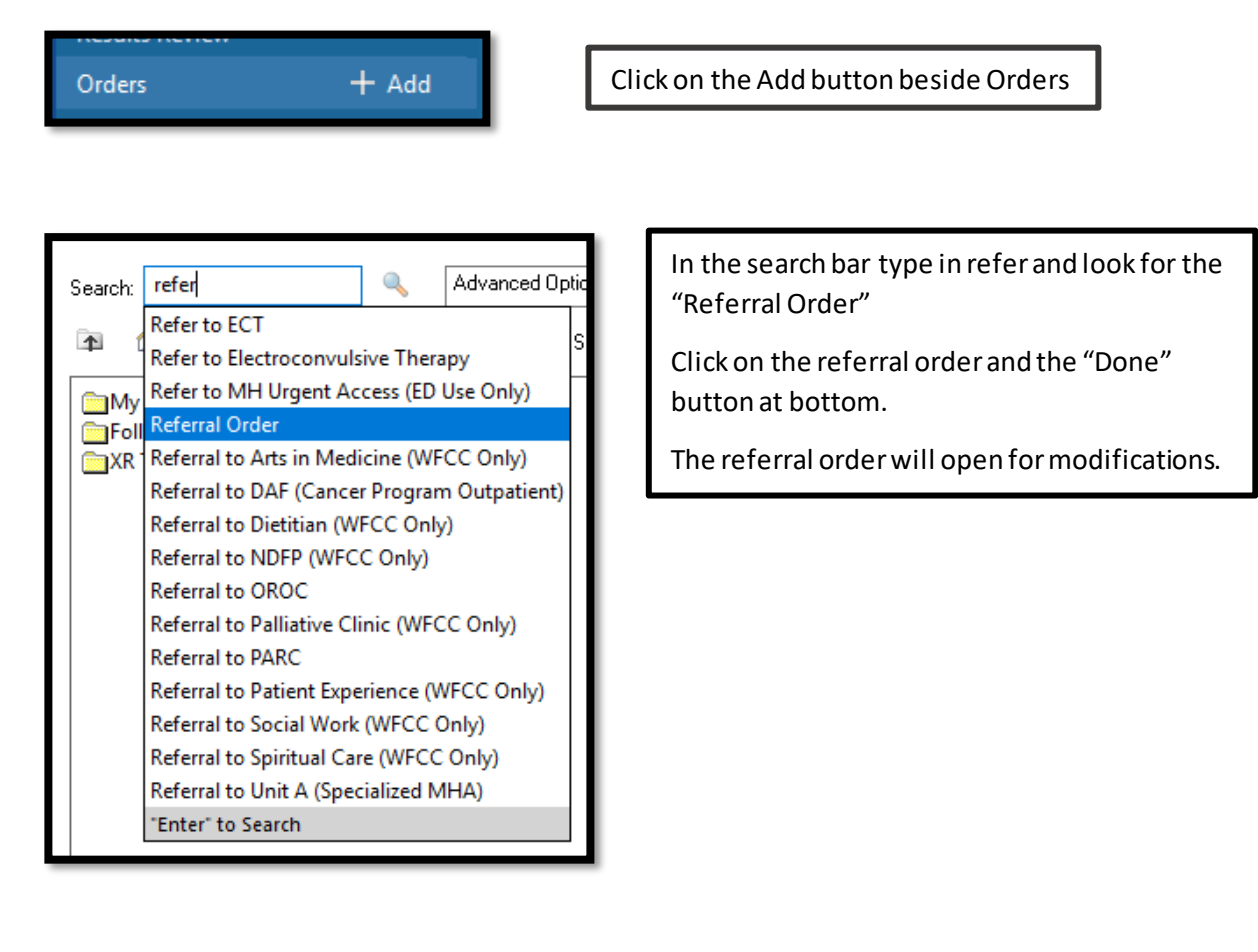

# niagarahealth

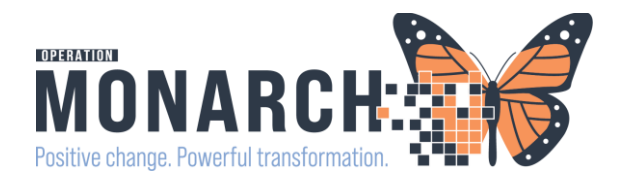

aarahea

#### Modify the Order

- 1. The order must be modified and all the yellow required fields completed
- 2. Service: choose from the drop down
- 3. Reason for Referral: specify the reason
- 4. Refer to: click on the binoculars to choose the refer to location (see below for instructions)
- 5. Optional: all other fields, but you can specific the Urgency and a Service Date
- 6. Sign the referral and let the clerk know the patient has been referred to XXX.

| statis for Referral Order<br>Details in Order Comments Diagnoses<br>equested Start Date/Time: 27/0t/2024 V III COMPANY CONTROL CONTROL CON | 🔲 👘 🛠 Referral Order Order 202                                                                                     | 4-Oct-27 13:20 27/Oct/2024 13:20 EDT, Medical Service ( | Orthopaedic Surgery                                               |            |
|----------------------------------------------------------------------------------------------------|----------------------------------------------------------------------------------------------------|---------------------------------------------------------|-------------------------------------------------------------------|------------|
| squested Start Date/Time: 27/0ct/2024   *Reason for Referrat: fractured wrist.     referral Type:     Referral Type:     Virgent:     Yes     Instructions to Staff:                                                                                                    | tails for Referral Order<br>Details IP Order Comments IP Diagnoses                                                 |                                                         |                                                                   |            |
| Referral Type:     Service by Date:     Urgent:     Ves   Instructions to Staff:                                                                                                    | quested Start Date/Time:       27/0ct/2024       1320         *Reason for Referral:       fractured wrist.       0 | EDT                                                     | Service:         Orthopaedic Surgery         v           To Date: |            |
|                                                                                                    | Referral Type: V<br>Service by Date: V/**/***<br>Urgent: Ves No                                                    | Instruction                                             | s to Staff:                                                       | <i>#</i> A |
|                                                                                                    | sing Required Details Dx Table Orders For Cosignature 1                                                            | Orders For Nurse Review                                 |                                                                   | Sign       |

| P Referral Provider Lookup ×                                   |                                  |
|----------------------------------------------------------------|----------------------------------|
| Search: orthopaedic clinic                                     |                                  |
| Qualifiers: 4                                                  | *Service: Orthopaedic Surgery ~  |
| Search by: Practice   Include external practices  Search Clear |                                  |
| Orthopade Clinic MFS Orthopade Sorgery<br>                     | Treatment To Date:               |
| Orthopaedic Clinic SCS Orthopaedic Sources<br>                 | Refer to: Provider Not Specified |
| Othopadc Clinic WS Othopadc Surgery<br>                        | Orthopaedic Clinic NFS,          |

#### Refer To: Internal Clinics

- a. Once you click on the binoculars the Referral Provider Lookup box will open
- b. Change the search by to "Practice"
- c. In the search field type in "Orthopaedic Clinic" or the Clinic you would like to refer to.
  - a. Ie: Thrombosis, LDAP, PDAP, etc.
- d. Click on the clinic you would like to refer to and the "accept" button in the bottom right.

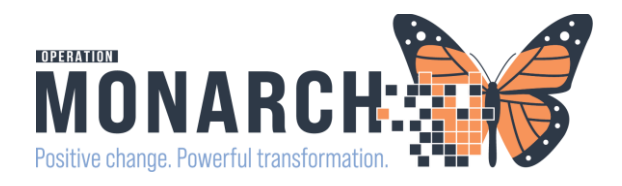

## Referral Order HIS Tip Sheet

| P Referral Provider Lookup                                                                                                    |                                             |  |
|----------------------------------------------------------------------------------------------------|---------------------------------------------|--|
| Search: cath                                                                                                    | Refer To: External Clinics of Providers     |  |
| Ouslifiare:                                                                                                    | f. Once you click on the binoculars the     |  |
| Consult has Denotion and Denotion Section Consult Consult Cons | Referral Provider Lookup box will open      |  |
| Security, Plauce • El Induce external plauces                                                                                                    | g Click on the Include external practices   |  |
| Untaino Healm at Home - Sc Catharines State                                                                                                    | here                                        |  |
| Ontario Health at Home - St. Catharine's Site ED                                                                                                    |                                             |  |
| St. Catharines General Surgery Clinic General Surgery                                                                                                    | h. Change the search by to either           |  |
| Unit 201-300 Fourth Avenue, St. Catharines, Ontario L25 0E6 Within Health System 2 Providers Available                                                                                                    | Provider or Practice                        |  |
| Bunting Carbon Medical Clinic Family Practice                                                                                                    | i. In the search field type in the Provider |  |
| 5/4 Canton Street, St. Cathannes, Untano L2M 4X3 Writin Health System 1 Provider Available                                                                                                    | or Clinic you would like to refer to.       |  |
| Cardiology Associates of Nagara<br>35 Albert Street West, St. Catharines, Ontario L2V 2G4 Within Health System                                                                                                    | a. Cardiology Associates of                 |  |
| 4 Providers Available                                                                                                    | Niagara.                                    |  |
| Dr. Aasim Hasany Practice Internal Medicine, Respiralogy<br>Unit 9-235 Martindale Road, St. Catharines, Ontario L2W 1A5 Within Health System<br>11 Depotide Analbha                                                                                                    | i Click on the clinic you would like to     |  |
| Dr. Abdulcani Abonowara Practice Cardiolog <i>u</i> , Internal Medicine                                                                                                    | j. click on the clinic you would like to    |  |
| Suite 204 282 Linwell Road, St. Catharines, Ontario L2N 6N5 Within Health System                                                                                                    |                                             |  |
| Dr. Alarape Ogunkeye Practice Pediatrics<br>Unit 4-365 Vine Street, St. Catharines, Ontario L2M 4T9 Within Health System                                                                                                    | bottom right.                               |  |
| 1 Provider Available                                                                                                    | k. This will populate the refer to field in |  |
| Accept Cancel                                                                                                    | the Order.                                  |  |
|                                                                                                    | I. Once satisfied with click the Sign       |  |
|                                                                                                    | Button.                                     |  |
| Z Details for <b>Heterral Order</b>                                                                                                    |                                             |  |
|                                                                                                    |                                             |  |
|                                                                                                    |                                             |  |
| *Requested Start Date/Time: 05/Nov/2024 V 1917 EST *Service: Cardiology                                                                                                    | ~                                           |  |
| *Keason for Keferrai: Cardiac Consultation Ireatment to Date:                                                                                                    |                                             |  |
| Referral Type:                                                                                                    | at Specified                                |  |
| Service by Date: **/***                                                                                                    | Cardiology Assessment Clinic SCS,           |  |
| Urgent: C Yes C No Instructions to Staff:                                                                                                    |                                             |  |
|                                                                                                    |                                             |  |
|                                                                                                    |                                             |  |
| 0 Missing Required Details Dx Table Orders For Cosignature                                                                                                    | Sign                                        |  |

The Referral will be ordered but you will need to let the Unit Clerk know that you have put the order in as they will need to then go into the system and "Generate" this referral to send it out.

Please see the Referral Management Tip Sheets on Source Net.

Setting up Originating and Receiving Referral Lists

Sending an External Referral

Sending an Internal Referral

## niagarahealth